## Invent Your Own Computer Games with Python, 4th edition

by Al Sweigart

errata updated to print 10

| Page Error                                                                                                    | Correction                                                                                                    | Print<br>corrected |
|----------------------------------------------------------------------------------------------------|----------------------------------------------------------------------------------------------------|--------------------|
| <ul> <li>In this section, I'll show you how to download and install Python 3—specifically, Python 3.4—for Windows, OS X, or Ubuntu. There are newer versions of Python than 3.4, but the pygame module, which is used in Chapters 17 to 21, currently only supports up to 3.4.</li> <li>It's important to know that there are some significant differences between Python 2 and Python 3. The programs in this book use Python 3, and you'll get errors if you try to run them with Python 2. This is so important, in fact, that I've added a cartoon penguin to remind you about it.</li> <li>On Windows, download the Windows x86-64 MSI installer from https://www.python.org/downloads/release/python-344 and then double-click it. You may have to enter the administrator password for your computer.</li> <li>Follow the instructions the installer displays on the screen to install Python, as listed here:</li> <li>Select Install for All Users and then click Next.</li> <li>Install to the <i>C: \Python34</i> folder by clicking Next.</li> <li>Click Next to skip the Customize Python-344/ and then double-click it. Follow the instructions the installer displays on the screen to install Python, as listed here:</li> <li>If you get the warning "'Python.mpkg' can't be opened because it is from an unidentified developer," hold down CONTROL while right-clicking the <i>Python.mpkg</i> file and then select Open from the menu that appears. You may have to enter the administrator password for your computer.</li> <li>Click Continue through the Welcome section and click Agree to accept the license.</li> <li>Select <i>Macintosh HD</i> (or whatever your hard drive is named) and click Install. If you're running Ubuntu, you can install Python from the Ubuntu Software Center by following these steps:         <ul> <li>Open the Ubuntu Software Center.</li> <li>Enter Bertra in the search have in the torm right-clicking reduction of the wrindow.</li> </ul> </li> </ul> | <ul> <li>In this section, FII show you how to download and install Python 3 — specifically, Python 3:4 — for Windows, OS X, or Ubuntu. There are newer versions of Python than 3.4, but the pygame module, which is used in Chapters 17 to 21, currently only supports up to 3.4.</li> <li>It's important to know that there are some significant differences between Python 2 and Python 3. The programs in this book use Python 3, and you'll get errors if you try to run them with Python 2. This is so important, in fact, that I've added a cartoon penguin to remind you about it.</li> <li>On Windows, download the Windows installer (64-bit) from <i>bttps://www.python.org/downloads/windows/</i> and then double-click it. You may have to enter the administrator password for your computer.</li> <li>Follow the instructions the installer displays on the screen to install Python, as listed here:</li> <li>1. Scleet Install for All Users and then click Next.</li> <li>2. Install to the <i>C: Python34</i> folder by clicking Next.</li> <li>3. Click Next to skip the Customize Python section.</li> <li>On macOS, download the macOS 64-bit universal2 from <i>bttps://www.python.org/downloads/macos</i> and then double-click it. Follow the instructions the installer displays on the screen to install Python, as listed here:</li> <li>1. If you get the warning "'Python.mpkg' can't be opened because it is from an unidentified developer," hold down CONTROL while right-clicking the <i>Python.mpkg</i> file and then select Open from the menu that appears. You may have to enter the administrator password for your computer.</li> <li>2. Click Continue through the Welcome section and click Agree to accept the iteense.</li> <li>3. Select Macimtosh HD (or whatever your hard drive is named) and click Install.</li> <li>If you're running Ubuntu, Python is already installed. However, you'll have to install IDLE separately. Press Ctrl-Alt-T to open a new Terminal window.</li> <li>Enter the command.</li> <li>1. Open the Ubuntu Software Center.</li> </ul> | Print 9            |
| 3. Select IDLE (Python 3.4 GUI 64 bit).                                                                                                    | 2. Enter Python in the search box in the top-right corner of the window.                                                                                                    |                    |

| Page | Error                                                                                                    | Correction                                                                                                    | Print<br>corrected |
|------|----------------------------------------------------------------------------------------------------|----------------------------------------------------------------------------------------------------|--------------------|
|      | <ul> <li>4. Click Install. You may have to enter the administrator password to complete the installation.</li> <li>If the above steps do not work, you can find alternative Python 3.4 install instructions at <i>https://www.nostarch.com/inventwithpython/</i>.</li> <li>Starting IDLE</li> <li>IDLE stands for Interactive DeveLopment Environment. IDLE is like a word processor for writing Python programs. Starting IDLE is different on each operating system:</li> <li>On Windows, click the Start menu in the lower-left corner of the screen, type IDLE, and select IDLE (Python GUI).</li> <li>On OS X, open Finder and click Applications. Double-click Python 3.x and then double-click the IDLE icon.</li> <li>On Ubuntu or other Linux distros, open a terminal window and enter idle3. You may also be able to click Applications at the top of the screen. Then click Programming and IDLE 3.</li> </ul> | <ul> <li>3. Select IDLE (Python 3.4 GUI 64 bit).</li> <li>4. Click Install. You may have to enter the administrator password to complete the installation.</li> <li>If the above steps do not work, you can find alternative Python 3.4 install instructions at <i>https://www.nostarcb.com/inventwithpython/</i>.</li> <li>Starting IDLE</li> <li>IDLE stands for Interactive DeveLopment Environment. IDLE is like a word processor for writing Python programs. Starting IDLE is different on each operating system:</li> <li>On Windows, click the Start menu in the lower-left corner of the screen, type IDLE, and select IDLE (Python GUI).</li> <li>On macOS, open Finder and click Applications. Double-click Python 3.<i>x</i> and then double-click the IDLE icon.</li> <li>On Ubuntu or other Linux distros, open a Terminal window by presing Ctrl-Alt-T and enter idtea. You may also be able to click Applications at the top of the</li> </ul> | corrected          |
|      |                                                                                                    |                                                                                                    |                    |

| Page  | Error                                      | Correction                                                                                                    | Print<br>corrected |
|-------|--------------------------------------------|----------------------------------------------------------------------------------------------------|--------------------|
| xxvii | Figure 1 replacement                       | Image: DEE Shell 3:20:4         -         -         ×           File Edit Shell 2:0:40 Qptions: Window Help         -         -         ×           Fype Thelp", "copyright", "credits" or "license()" for more information.         -         -                                  | Print 9            |
| 2     | Figure 1-1 replacement                     | <pre>     IDLE Shell 3.12.0a4 - □ × Elle Edit Shell Debug Options Window Help      Python 3.12.0a4 (tags/v3.12.0a4:3d5d3f7, Jan 10 2023, 14:12:57) [MSC v.1934 64 b ^     it (AMD64)] on win32     Type "help", "copyright", "credits" or "license()" for more information.</pre> | Print 9            |
| 7     | >>> spam = 15<br>>>> spam = spam + 5<br>20 | >>> spam = 15<br>>>> spam = spam + 5<br>>>> spam<br>20                                                                                                    | Print 3            |

| Page | Error                                        | Correction                                                                                                    | Print<br>corrected |
|------|----------------------------------------------|----------------------------------------------------------------------------------------------------|--------------------|
| 13   | Figure 2-1 replacement                       | Be Ldt format Ban Options Window Help       ×         File Ldt format Ban Options Window Help       ×         File Ldt format Ban Options Window Help | Print 9            |
| 15   | Figure 2-3 replacement                       | <pre> hello.py - C:/Users/Al/hello.py (3.12.0a4) -</pre>                                                                                                    | Print 9            |
| 16   | install Python 3.4                           | install Python 3                                                                                                    | Print 10           |
| 16   | Figure 2-5 replacement                       | <pre>IDLE Shell 3.12.0a4 -</pre>                                                                                                    | Print 9            |
| 23   | 12. for <b>i</b> in range(6):<br><i>snip</i> | 12. for guessesTaken in range(6):<br>snip                                                                                                    | Print 2            |

| Page      | Error                                                                                                    | Correction                                                                                                    | Print<br>corrected |
|-----------|----------------------------------------------------------------------------------------------------|----------------------------------------------------------------------------------------------------|--------------------|
|           | 27. guessesTaken = str(guessesTaken)                                                                                                    | 27. guessesTaken = str(guessesTaken + 1)                                                                                                    |                    |
| 26–<br>29 | 12. for <b>i</b> in range(6):                                                                                                    | 12. for guessesTaken in range(6):                                                                                                    | Print 2            |
| 30        | TypeError: unorderable types: int() < str()                                                                                                    | TypeError: '<' not supported between instances of 'int' and 'str'                                                                                                    | Print 9            |
| 35        | 27. guessesTaken = str(guessesTaken)                                                                                                    | 27. guessesTaken = str(guessesTaken + 1)                                                                                                    | Print 2            |
| 35        | Line 27 calls the str() function, which returns the string form of guessesTaken. Line 28 concatenates strings to tell the player they have won and how many guesses it took. Only string values can concatenate to other strings. This is why line 27 had to change guessesTaken to the string form. | Line 27 calls the str() function, which returns the string form of guessesTaken plus 1<br>(since the range function goes from 0 to 5 instead of 1 to 6). Line 28<br>concatenates strings to tell the player they have won and how many guesses it took.<br>Only string values can concatenate to other strings. This is why line 27 had to change<br>guessesTaken + 1 to the string form. | Print 2            |
| 36        | 12. for <b>i</b> in range(4):                                                                                                    | 12. for guessesTaken in range(4):                                                                                                    | Print 2            |
| 66        | Figure 6-1 replacement                                                                                                    | Debug Control     Go Step Over Out Quit     F Stack F Source     Go Step Over Out Quit     F Locals     (None)     Locals     None     Globals     None                                                                                                    | Print 9            |

| Page | Error                  | Correction                                                                                                    | Print<br>corrected |
|------|------------------------|----------------------------------------------------------------------------------------------------|--------------------|
| 66   | Figure 6-2 replacement | IDLE Shell 3.12.04*       -         File Edit Shell Datase Mellanam Maladam Labe       -         Python 3       64 i         Type "he Go Step Over Out Quit" <sup>pr</sup> Stack <sup>pr</sup> Source       tion.         Type "he Go Step Over Out Quit" <sup>pr</sup> Locals <sup>pr</sup> Globals       tion.         bdb*run(), line 597: exec(cmd, globals, locals)       tion.         Shell Alton and the Source       -         Bobby Control       -         IDEBUG       dagon.py:1: cmodule>0         IDEBUG       -         Bobby Control       -         IDEBUG       -         Bobby Control       -         Bobby Control | Print 9            |

| Page | Error                  | Correction                                                                                                    | Print<br>corrected |
|------|------------------------|----------------------------------------------------------------------------------------------------|--------------------|
| 69   | Figure 6-3 replacement | <pre>k dragon.py - C\Users\M.M.dragon.py(3.12.0.4)<br/>File Lidit Format Run Options<br/>print('i and will<br/>print('i s greed Go Step Over Out Quit P Stack P Source<br/>print()<br/>def chooseCave():<br/>cave = '''<br/>print('Which<br/>cave = inpu<br/>return cave<br/>def checkCave(chose<br/>print('You appr<br/>time.sleep(2)<br/>print('I i is da<br/>time.sleep(2)<br/>print('I i arge<br/>print()<br/>if chosenCave = doc.<br/>print('Gotname '_main_'<br/>playAgain = 'yes'<br/>spec_ None<br/>print('Gotname '_main_'<br/>print('Gotname '_main_'<br/>print('Botname '_main_'<br/>print('Do you want to play again? (yes or no)')<br/>playAgain = input()<br/>vi 13 Cot 38</pre> | Print 9            |

| Page | Error                  | Correction                                                                                                    | Print<br>corrected |
|------|------------------------|----------------------------------------------------------------------------------------------------|--------------------|
| 72   | Figure 6-4 replacement | Debug Control     Go   Step   Over   Out   Quit   F   Stack   Source   F   Locals   Globals   buggy.py:4: <module>()    '_main_'.<module>(), line 4: print('What is ' + str(number1) + ' + ' + str(number2) + '?')</module></module>                                                                           | Print 9            |
|      |                        | Locals                                                                                                    |                    |
|      |                        | None                                                                                                    |                    |
|      |                        | Globals                                                                                                    |                    |
|      |                        | _annotations_{          _builtins_          _builtins_          _doc_       None         _file_       'C:/Users/Al/buggy.py'         _loader_ <class '_frozltinimporter'="">         _name_       '_main'         _package_       None         _number1       4         number2       8         random</class> |                    |

| Page | Error                                                                                                    | Correction                                                                                                    | Print<br>corrected |
|------|----------------------------------------------------------------------------------------------------|----------------------------------------------------------------------------------------------------|--------------------|
| 73   | Figure 6-5 replacement                                                                                                    | <pre> dragon.py - C\Users\Al\dragon.py (3.12.0a4) -</pre>                                                                                                  | Print 10           |
| 75   | Figure 6-6 replacement                                                                                                    | <pre>     coinFlips.py - C/Users/Al/coinFlips.py (3.12.0a4)</pre>                                                                                          | Print 10           |
| 117  | 105. difficulty = ''                                                                                                    | 105. difficulty = 'X'                                                                                                    | Print 2            |
| 160  | TypeError: Can't convert 'int' object to str implicitly                                                                       | TypeError: Can only concatenate str (not "int") to str                                                                                                    | Print 9            |
| 234  | The <b>showPoints()</b> function calls the getScoreOfBoard() function and then prints the player's and computer's scores:     | The <b>printScore()</b> function calls the getScoreOfBoard() function and then prints the player's and computer's scores:                                  | Print 3            |
| 236  | After printing the board with drawBoard(), the program also prints the current score with a call to showPoints() on line 230. | After printing the board with drawBoard(), the program also prints the current score with a call to printScore() on line 230.                              | Print 3            |
| 256  | Download pygame at <i>https://www.nostarch.com/inventwithpython/</i> , and follow the instructions for your operating system. | From the interactive shell, run import subprocess, sys; subprocess.run<br>([sys.executable, '-m', 'pip' 'install', 'pygame']). If this doesn't work, visit | Print 9            |

| Page | Error                                                  | Correction                                                                           | Print<br>corrected |
|------|--------------------------------------------------------|--------------------------------------------------------------------------------------|--------------------|
|      |                                                        | https://inventwithpython.com/installpygame/for instructions on installing<br>Pygame. |                    |
| 263  | We assign the <b>Font</b> object to the variable text. | We assign the <b>Surface</b> object to the variable text.                            | Print 5            |